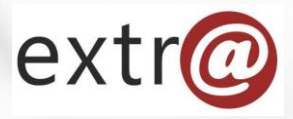

**Bloque formativo 1** 

Extr@

# Cómo trabajar con Extr@

3. Pantalla de búsquedas. Formularios y Filtros.

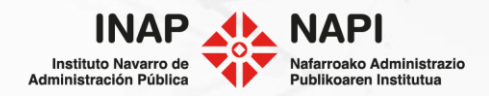

# Extr@: Bandeja de tareas

Extr@ ofrece dos modos de búsqueda. La primera es la búsqueda por número de expediente:

| extr@         |                           |                                               |                                    |                       |                                                        | Número de expe          | ediente Q         | Formació        | n Extra 🧔    |
|---------------|---------------------------|-----------------------------------------------|------------------------------------|-----------------------|--------------------------------------------------------|-------------------------|-------------------|-----------------|--------------|
| Bandeja de    | e tareas 🔻 🛚              | Nuevo expedie                                 | nte 🔻 Búsq                         | ueda •••              |                                                        |                         |                   | J               |              |
| 102 tareas pe | endientes y 877 of        | frecidas                                      |                                    |                       |                                                        |                         | Filtrar ta        | reas Persona    | alizar vista |
| Avisos        | Expediente                | Título                                        | Procedimiento                      | Tarea origen          | Tarea                                                  | Nombre Titular          | Creación<br>tarea | Vcto<br>Tarea ▼ | Estado       |
| •             | 0002-SCRP-<br>2020-000005 | Sanción por<br>infracción de<br>orden público | Sancionador<br>Corporativo<br>2018 | Notificar Res. Inicio | Preparar y<br>Enviar la<br>Remesa de<br>Notificaciones | JAVIER HUALDE<br>IBAÑEZ | 22/03/2021        | 22/03/2021      | En<br>Espera |
| •             | 0002-SCRP-<br>2020-000005 | Sanción por<br>infracción de<br>orden público | Sancionador<br>Corporativo<br>2018 | Notificar Res. Inicio | Preparar y<br>Enviar la<br>Remesa de<br>Notificaciones | JAVIER HUALDE<br>IBAÑEZ | 22/03/2021        | 09/03/2021      | En<br>Espera |

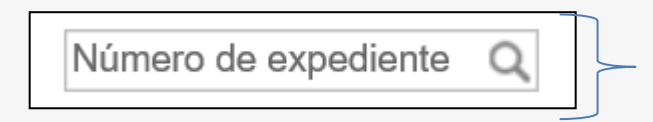

Se puede indicar parte del número de expediente que se quiera localizar: 0002, 000005, etc.

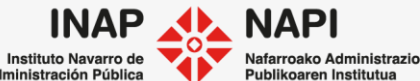

La otra pantalla de búsqueda de Extr@ ofrece múltiples criterios para aplicar:

| extr@                                             |                                                          |                | Número o   | de expe | ediente Q                                       | Formació    | ón Extra 🧔                                           |
|---------------------------------------------------|----------------------------------------------------------|----------------|------------|---------|-------------------------------------------------|-------------|------------------------------------------------------|
| Bandeja de tareas                                 | Nuevo expediente                                         | Búsqueda •••   |            |         |                                                 |             |                                                      |
| 1 Información                                     |                                                          |                |            |         | Filtrar ta                                      | reas Person | alizar vista                                         |
| Datos del expediente                              |                                                          |                | e Tit      | tular   | Creación                                        | Vcto        | Estado                                               |
| Título<br>Familia del expediente<br>Procedimiento | Q X                                                      |                | , HUA<br>Z | LDE     | 22/03/2021                                      | 22/03/2021  | En<br>Espera                                         |
| Cod. Registr@<br>Fecha entrada Registr@           | Año / Núm<br>DESDE                                       | HASTA          | HUA        | LDE     | 22/03/2021                                      | 09/03/2021  | En                                                   |
| Fecha de alta<br>Fecha fin<br>Estado              | iii ×<br>iiii ×<br>iiii ≡ En Curso iii Finalizado iii Ca | III X<br>III X | -          |         |                                                 |             | Espera                                               |
| Actos administrativos del e                       | xpediente                                                |                |            |         |                                                 |             |                                                      |
| Tipo de documento                                 | ######                                                   |                |            |         |                                                 |             |                                                      |
| Personas del expediente                           |                                                          |                | _          | Ad      | INAI<br>Instituto Navarro<br>ministración Públi | de ca       | NAPI<br>Nafarroako Administ<br>Publikoaren Institutu |

Los criterios de búsqueda son varios. Vamos a ver algunos de ellos:

| andeja de tareas 🔹 Nue           | Buscado       | r de Familias                           |             | Limp    | biar criterios |
|----------------------------------|---------------|-----------------------------------------|-------------|---------|----------------|
| D Información                    | Código        |                                         |             |         |                |
| Datos del expediente             | Descripción   | 1                                       | Buscar Ca   | ancelar |                |
| Número del expediente            |               |                                         | Ordenar por | ~       |                |
| Titulo<br>Familia del expediente | <u>Código</u> | Descripción                             |             |         |                |
| Procedimiento                    | 0001          | Autorizaciones y Registro               |             | ~       |                |
| Cod. Registr@                    | 0011          | Ayudas y Subvenciones                   |             |         |                |
| Fecha entrada Registr@           | 0008          | Contratación                            |             |         |                |
| Fecha de alta                    | 0008          | Contratación pública (Ley Foral 2/2018) |             |         |                |
| Fecha fin                        | 0006          | Gestión de Recursos Humanos             |             |         |                |
| Estado                           | 0012          | Gestión Económico-Presupuestaria        |             |         |                |
| Actos administrativos de         | 0003          | Informacion a Terceros, Asesoramiento   | y Difusión  |         |                |
| Tipo de documento                | 0002          | Inspección y Sanción                    |             | ~       |                |
| Personas del expediente          |               |                                         |             |         |                |

<u>Número del expediente</u>: Es un campo de texto que permite escribir parte o todo el código del expediente.

<u>Título</u>: Campo de texto para buscar por el título. También permite búsqueda parcial.

<u>Familia del expediente</u>: Se abre nueva ventana en la que están descritas todas las familias de procedimientos que existen.

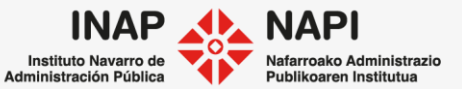

| extr@                      |             | Número d                                                                                                    | le expedie | ente Q        | Formaciór | ı Extra 🧔 |
|----------------------------|-------------|----------------------------------------------------------------------------------------------------|------------|---------------|-----------|-----------|
| Bandeja de tareas 🔹 Nue    | Buscador c  | le Procedimientos                                                                                                    | ļ          | Limpiar crite | erios     | Buscar    |
| Información                | Código      |                                                                                                    |            |               |           |           |
| Datos del expediente       | Descripción | Buscar Cance                                                                                                    | əlar       |               |           |           |
| Número del expediente      |             | Ordenar por                                                                                                    | ~          |               | _         |           |
| Familia del expediente     | Código      | Descripción                                                                                                    |            |               |           |           |
| Procedimiento              | RH27        | Abono dietas sindicales                                                                                                    | ^          |               |           |           |
| Cod. Registr@              | ACIP        | Acceso a Información Pública                                                                                                    |            |               |           |           |
| Fecha entrada Registr@     | 0195        | Acceso de entidades beneficiarias del mecenazgo social                                                                                                    |            |               |           |           |
| Fecha de alta<br>Fecha fin | 0675        | Acciones de formación para el empleo de trabajadores realizadas<br>por empresas, mediante Planes de Formación para el Empleo en<br>las Empresas PYMES 2013 |            |               |           |           |
| Estado                     | IN16        | Acreditación y registro de profesionales de bingo                                                                                                    |            |               |           |           |
| Actos administrativos de   | 0158        | Actas-Denuncias Servicio de Ganadería                                                                                                    |            |               |           |           |
| Tipo de documento          | 0039        | Actividad clasificada                                                                                                    | <b>~</b>   |               |           |           |
| Personas del expediente    |             |                                                                                                    |            |               |           |           |

Otro de los criterios de búsqueda es el procedimiento. Al pulsar sobre esta opción, se abre una nueva ventana en la que aparecen todos los procedimientos con su código.

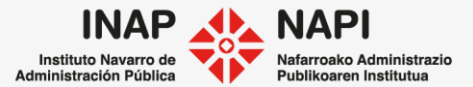

Siguiendo con los criterios, mediante <u>Código Registr@</u>se busca un expediente por el código asignado en registro al documento de entrada.

Fecha entrada Registr@: búsqueda por fecha de entrada en registro.

Fecha de alta: es la fecha de apertura del expediente en Extr@.

Fecha fin: es la fecha en la que el expediente ha quedado cerrado en Extr@.

| Cod. R | egistr@          | Año / Núm                   |          |     |
|--------|------------------|-----------------------------|----------|-----|
|        |                  | DESDE                       | HASTA    |     |
| Fecha  | entrada Registr@ | ₩ ×                         |          | Ш × |
| Fecha  | de alta          | ¥ ۱                         |          | ш×  |
| Fecha  | fin              | ₩ ×                         |          | ш×  |
| Estado |                  | 🗌 En Curso 🗌 Finalizado 🗌 C | ancelado |     |

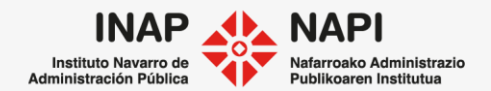

La búsqueda por Estado permite seleccionar los siguientes valores:

- · En curso: cuando es un expediente que aún está en tramitación.
- · Finalizado: cuando es un expediente que ya se ha terminado de tramitar y se ha cerrado.
- · Cancelado: cuando es un expediente que se ha cancelado sin terminar de tramitar.

| Cod. Registr@          | Año / Núm                     |         |
|------------------------|-------------------------------|---------|
|                        | DESDE                         | HASTA   |
| Fecha entrada Registr@ | <b>Ⅲ ×</b>                    | × m     |
| Fecha de alta          | <b>≅ ×</b>                    | × m     |
| Fecha fin              | iii ×                         | × ش     |
| Estado                 | 🗌 En Curso 🗌 Finalizado 🗌 Car | ncelado |

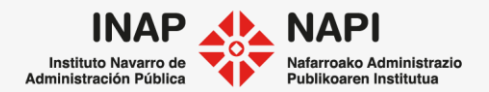

También se puede buscar por <u>Datos del Servicio</u>, <u>Sección</u> o <u>Responsable del expediente</u>.

Estas opciones abren nueva ventana con las unidades orgánicas que tienen implantado Extr@. De ese modo se puede filtrar y hacer la búsqueda por esas unidades.

| Datos de la Sección                           |           |
|-----------------------------------------------|-----------|
| Servicio<br>Sección<br>Responsable expediente | Q x   Q x |
| Texto libre                                   |           |

| Cádigo      |                                                                |      |
|-------------|----------------------------------------------------------------|------|
| Codigo      |                                                                |      |
| Descripción |                                                                |      |
|             | Buscar Cano                                                    | elar |
|             | Ordenar por                                                    | ~    |
| Código      | Descripción                                                    |      |
| 93          | 0 a 3 y Escuelas Rurales                                       | ~    |
| 33          | Atención a Necesidades Específicas de Apoyo Educativo          |      |
| 107         | Centros Escolares, Financiación y Ayudas al Estudio            |      |
| 32          | Coordinación de la Atención Educativa y Programas de Inclusión |      |
| 113         | Didácticas del Vascuence                                       |      |
| 108         | Enseñanza Universitaria                                        |      |
| 103         | Enseñanzas Artísticas y de Gestión de la Ciudad de la Música   |      |
| 112         | Fomento del Vascuence                                          |      |

INAP uto Navarro de ración Pública

Por último, se puede realizar una búsqueda por cualquier texto.

| Texto libre   |  |  |  |
|---------------|--|--|--|
| 1 Información |  |  |  |
|               |  |  |  |

En <u>Texto libre</u> se pueden introducir una o varias palabras.

También, el comienzo de cada palabra, si no se recuerda la palabra completa.

# Ejemplos de búsqueda:

| Pampl              | Número de resultados: 5   |                  |                   |        |                  |              |             |
|--------------------|---------------------------|------------------|-------------------|--------|------------------|--------------|-------------|
| Pamplona           | Expediente                | Procedimiento    | Titular           | Título | Fecha de<br>alta | Fecha<br>fin | Estado      |
| Pamplona García    | 0008-PF01-2019-<br>000404 | Pago de facturas | Luis Perez Garcia | 900612 | 06/08/2019       |              | En<br>Curso |
| Pamp García Factur | 0008-PF01-2019-<br>000333 | Pago de facturas | Luis Perez Garcia | 900610 | 06/07/2019       |              | En<br>Curso |

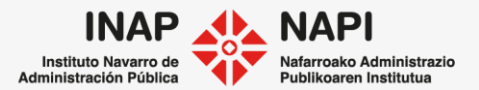

¿A qué expedientes se accede desde una búsqueda?

La búsqueda se realiza sobre aquellos expedientes en los que el usuario tiene autorización. Podemos comprobar estas autorizaciones al pulsar sobre "Información"

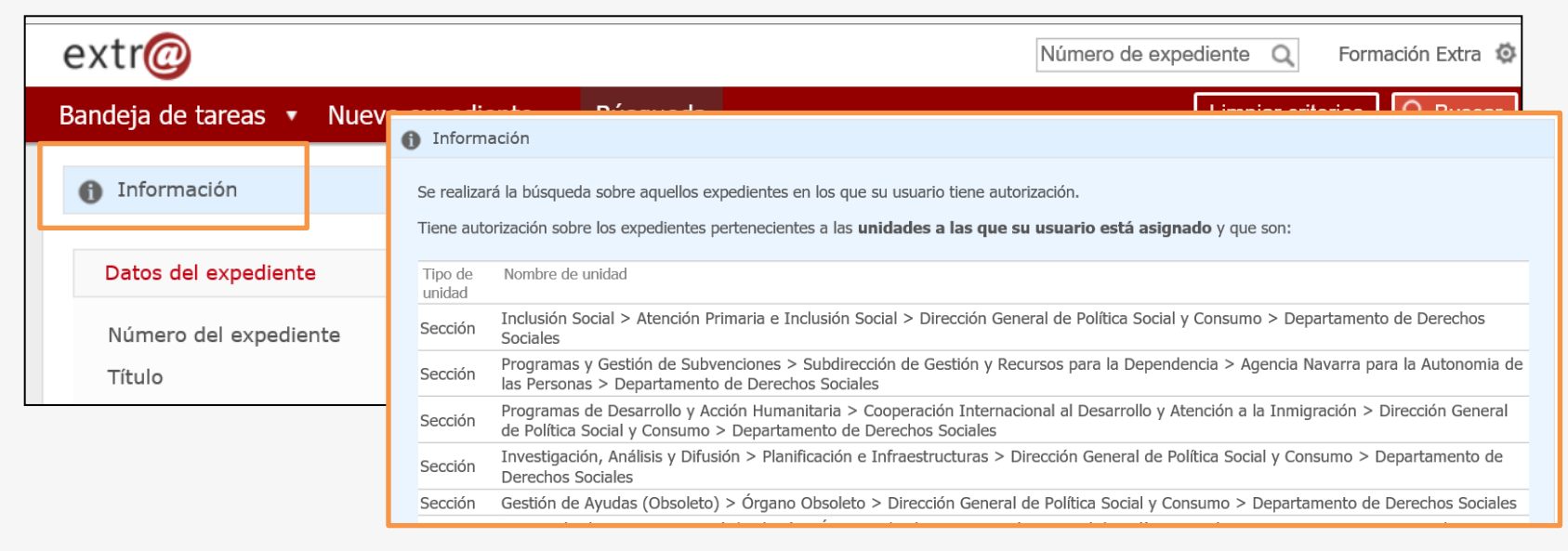

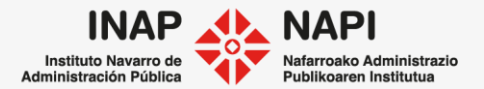

¿Se puede modificar un expediente desde los resultados de una búsqueda? Desde resultados de una búsqueda:

• Se pueden incluir documentos y hacer comentarios.

Solamente se pueden guardar cambios en el propio expediente desde el modo tarea.

| (                                                                                                    | extr@                |                   |             |               |             |               | Número        | de expediente | Q   | Formación Extra 🧔            |
|----------------------------------------------------------------------------------------------------|----------------------|-------------------|-------------|---------------|-------------|---------------|---------------|---------------|-----|------------------------------|
| (                                                                                                    | <b>Q</b> 0008-CP04-2 | 2021-000004       |             |               |             | Volve         | r a la bandej | a de tareas   | ×V  | olver a la búsqueda          |
|                                                                                                    | Procedimiento        | negociado sin     | convocator  | ia de licitac | ión         |               |               |               |     |                              |
|                                                                                                    |                      |                   |             |               |             |               |               |               | Ter | cero sin retencion $\bullet$ |
|                                                                                                    | Datos Generales      | Datos Específicos | Comentarios | Documentos    | Seguimiento | Comunicacione | Opciones      |               |     |                              |
| Está Vd. en modo búsqueda, por lo que <b>no se guardarán</b> las modificaciones realizadas salvo nuevos comentarios y/o documentos. |                      |                   |             |               |             |               |               |               |     |                              |
| L                                                                                                    |                      |                   |             |               |             |               |               |               |     |                              |

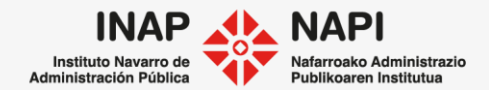

Recordemos que Extr@ permite <u>Filtrar tareas</u>, de manera que solo se muestren las que cumplan determinados criterios:

| Filtros de la bandeja | a de tareas                                                      | ×            |
|-----------------------|------------------------------------------------------------------|--------------|
|                       |                                                                  |              |
| Rol                   | Todos                                                            | $\checkmark$ |
| Procedimiento         | Seleccionar / Deseleccionar todos                                |              |
|                       | CONCURRENCIA COMPETITIVA CUENTAS JUSTIFICATIVAS (1 PARTIDA) 2019 | ~            |
|                       | 1411 2020                                                        |              |
|                       | Actas-Denuncias Servicio de Ganadería                            |              |
|                       | Adaptaciones de régimen juridico                                 | ✓            |
| Tarea origon          |                                                                  |              |
| rarea ongen           | Seleccionar / Deseleccionar todos                                |              |
|                       | Anticipo y Pago Justificantes                                    | ^            |
|                       | Aprobar Documento                                                |              |
|                       | Autorización para contratar del Gobierno de Navarra              |              |
|                       | Consulta a otras secciones                                       | ×            |
| Tarea                 | Seleccionar / Deseleccionar todos                                |              |
|                       |                                                                  |              |
|                       | <br>Actualización de datos en SAP                                | $\widehat{}$ |
|                       | Apertura Expediente                                              |              |
|                       | Cierre v Archivo                                                 | ~            |
|                       |                                                                  |              |

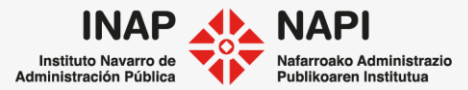

#### Extr@: Filtrar tareas

Una vez indicamos los criterios del filtro y pulsamos en "Aceptar", la bandeja de tareas nos mostrará únicamente los expedientes que cumplan con los criterios.

| Tarea            | Seleccionar / Deseleccionar todos    |                            |                 |                        |                         |  |  |  |  |  |
|------------------|--------------------------------------|----------------------------|-----------------|------------------------|-------------------------|--|--|--|--|--|
|                  | Definir Formulario y Documentacion   |                            |                 |                        |                         |  |  |  |  |  |
|                  | Elaboración de pliegos               |                            |                 |                        |                         |  |  |  |  |  |
|                  | Elaboracion Informe Tecnico          |                            |                 |                        |                         |  |  |  |  |  |
|                  | Elaborar Anuncio y Seleccionar Medio |                            |                 |                        |                         |  |  |  |  |  |
|                  |                                      |                            |                 |                        |                         |  |  |  |  |  |
| Mensaje          | Seleccionar / Deseleccionar todos    |                            |                 |                        |                         |  |  |  |  |  |
|                  | 🗌 🐱 Mensaje genérico                 | Rechazos                   |                 | € GE21 rechazos / subs | anaciones 🗌 € GE21      |  |  |  |  |  |
|                  | Justificantes                        | 🗌 💼 Creación exp           | . / Instancia 🗌 | Documentos             | Notificaciones          |  |  |  |  |  |
|                  | Consulta a otras sec                 | Consulta a otras secciones |                 |                        |                         |  |  |  |  |  |
| Avisos           |                                      | $\checkmark$               | Estado          |                        | ~                       |  |  |  |  |  |
| Expediente       |                                      |                            | Titular         |                        |                         |  |  |  |  |  |
| Responsable exp. |                                      |                            |                 |                        | Q.                      |  |  |  |  |  |
| Titulo           | jornada                              |                            |                 |                        |                         |  |  |  |  |  |
| Vcto. Tarea      | Desde:                               | <b>留 ×</b>                 |                 | Hasta:                 | ¥ III                   |  |  |  |  |  |
| Vcto. Expediente | Desde:                               | 留 ×                        |                 | Hasta:                 | ₩ ×                     |  |  |  |  |  |
|                  |                                      |                            |                 |                        |                         |  |  |  |  |  |
|                  |                                      |                            |                 |                        | Limpiar filtros Aceptar |  |  |  |  |  |

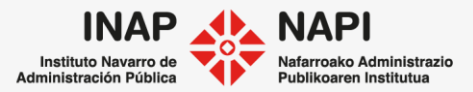

#### Extr@: Filtrar tareas

Para eliminar el filtro aplicado y volver a ver todos los expedientes en la bandeja de tareas, se deberá pulsar sobre el icono de la papelera.

| 1 Fi         | Filtros aplicados                              |                                                               |                                 |                     |                                   |                            |                   |               |              |  |
|--------------|------------------------------------------------|---------------------------------------------------------------|---------------------------------|---------------------|-----------------------------------|----------------------------|-------------------|---------------|--------------|--|
| Tare<br>Títu | ea: Elaboracion Informe Tecnico<br>lo: jornada |                                                               |                                 |                     |                                   |                            |                   | Ē             |              |  |
| <b>Avi</b>   | isos Expediente                                | Título                                                        | Procedimiento                   | Tarea<br>origen     | Tarea                             | Nombre<br>Titular          | Creación<br>tarea | Vcto<br>Tarea | Estado       |  |
| • ×          | 2 0006-RH19-2020-000002                        | Reducción de Jornada<br>Concesión de parte<br>Prueba Extr@ LS | Jornada reducida<br>(Concesión) | Revisión<br>Técnica | Elaboracion<br>Informe<br>Tecnico | LORENA<br>SAINZ<br>SAINZ   | 18/02/2020        |               | En<br>Espera |  |
| •            | 0006-RH19-2020-000001                          | Reducción de jornada<br>GC1                                   | Jornada reducida<br>(Concesión) | Revisión<br>Técnica | Elaboracion<br>Informe<br>Tecnico | JAVIER<br>HUALDE<br>IBAÑEZ | 27/01/2020        |               | Ofrecido     |  |

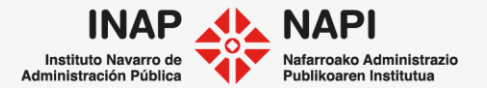

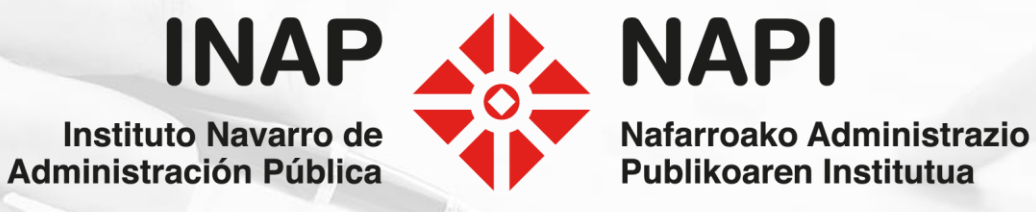